# 財管信託 – 手機線上開戶 操作手冊

#### 進行財管信託線上開戶前,應先準備好相關證件:

- 身分證及任何銀行台幣活存或外幣活存存摺正本。
- 已於兆豐證券開立證券帳戶且已申請電子戶。
- 電子交易憑證於證券戶辦好之後於 e 網通憑證中心申請。詳細請參閱兆豐證券線上開戶手冊 P.13 憑證申請
- 在開戶首頁的下方會顯示「常見問題」·可查詢您所遇到的問題解決方法。

#### - 、 步驟 1. (Step1)

- 使用手機搜尋兆豐證券理財網,畫面上可以在右下角看到[線上開戶 QR Code] 並點擊。進到下一頁面請點擊
   [舊戶加開財管信託]。(圖一、圖二)
- 2. 連接到財管信託線上開戶首頁,請輸入身分證字號和密碼,並點擊[登入系統]。(圖三)
- 3. 登入後即進到「選擇帳號」頁面,請點擊[新增]。(圖四)
- ▶ 會看到畫面左上方圓形圖示 Step1,分為 Step1~Step7,共有7步驟。(圖四)
- 4. 在「選擇帳號」畫面點擊[選擇檔案]選取憑證,並輸入憑證密碼點擊[確定]。(圖五、圖六、圖七)
- ▶ 可透過"照片圖庫"、"拍照錄影"、"瀏覽"選取憑證。(圖六)

圖—

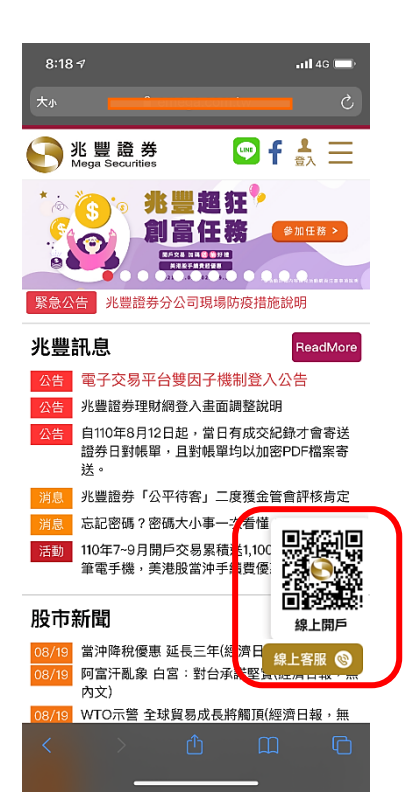

晑\_\_\_\_

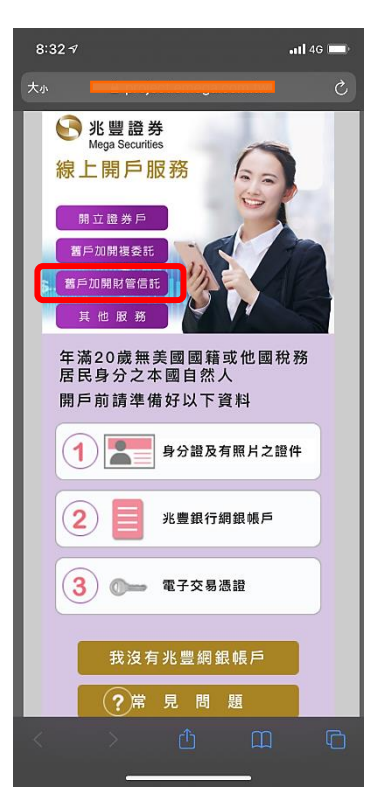

圖 —

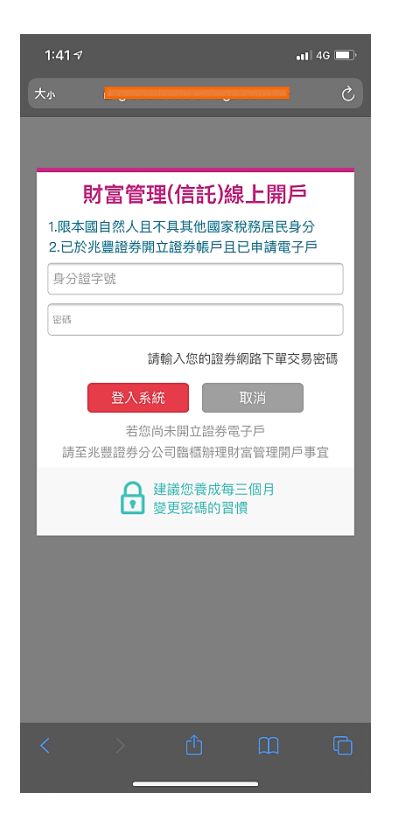

#### 圖六

| 1:41-7                                                                                             |                                                                                                    | 📲 4G 💻        |
|----------------------------------------------------------------------------------------------------|----------------------------------------------------------------------------------------------------|---------------|
| 大小 🔒 🧲                                                                                             |                                                                                                    | <u>ح</u>      |
|                                                                                                    |                                                                                                    | 😔 兆 盟 證 券     |
| 《戶權怂險知 基本實料總遷 !                                                                                    | · · · · · · · · · · · · · · · · · · ·                                                                                                    | 牌 机中文传下机 成湖政署 |
| → Step1 財富管理<br>選擇帳                                                                                | 信託) 開戶<br>號                                                                                                    |               |
|                                                                                                    | ● ○○ 別常言理(何死)救上用户                                                                                                    |               |
| 請述確加限財富智速報告<br><u> 産品基<br/>1219</u> 素素量                                                            | ANDA DALAR                                                                                                    |               |
|                                                                                                    | 照片圖庫                                                                                                    | ē             |
|                                                                                                    | 拍照或錄影                                                                                                    | ۵             |
|                                                                                                    | 瀏覽                                                                                                    |               |
| 1. 用本回滿20歲自然人」                                                                                     | Contraction of the local division of the local division of the loc |               |
| 2.已於兆豐證券開立證券                                                                                       | N版戶且已申請電子戶。                                                                                                    |               |
| 。台蜡 於本網站填寫及<br>3.用。                                                                                | 新提供資料・僅供本公司開戸使り                                                                                                    | 目,絕不供作他人使     |
| <ul> <li>新増開戶作業前電請約</li> <li>(1身分譜正、反面目</li> <li>(1) (1) (1) (1) (1) (1) (1) (1) (1) (1)</li></ul> | I備妥下列清晰、可辨識之證件面<br>II檔<br>Tanin                                                                                                    | 國人有效之憑證權      |
| 10 m(水)兩仔損約面<br>註:上傳的圖檔格式(                                                                         | umana<br>Ng∶JPG ∖GIF ∖PNG ∖BMP ;<br>E                                                                                                    | I槛大小不超過 5 MB  |

#### 圖四

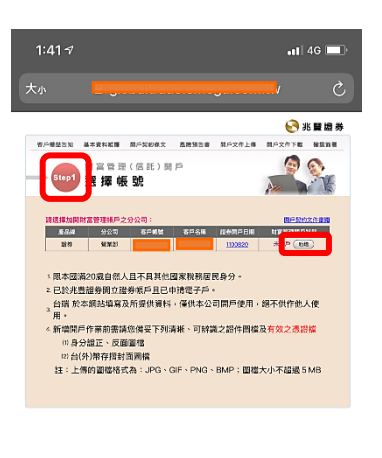

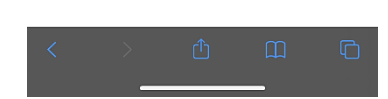

### 圖七

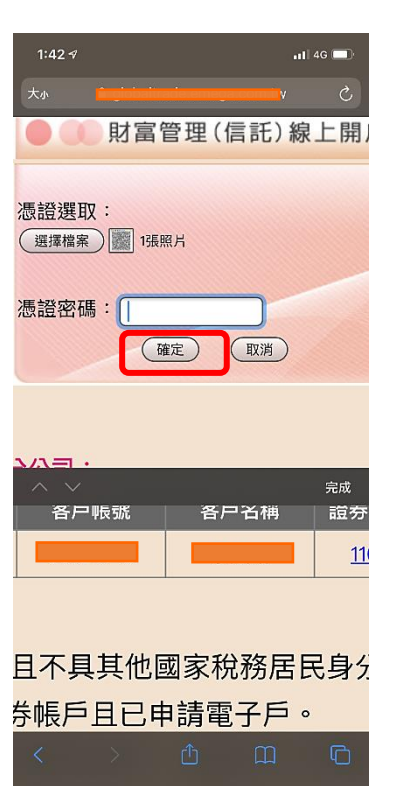

#### 圖五

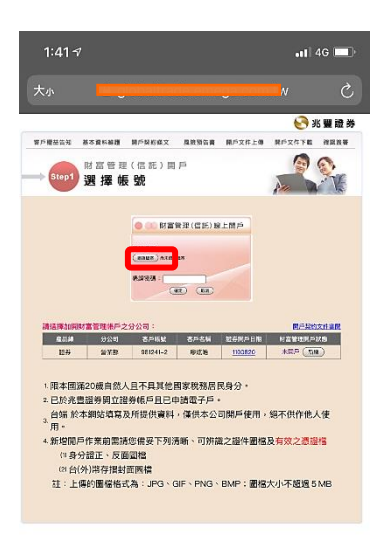

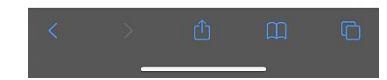

新聞的手術開展機會使于時間。可聞之證件圖僅及其效之證證 (19 分類下, 20 國軍 (2) 分別有用對實證順 註: 上條份圖證指式為: JPG < GIF , PNG + BMP : 圖證大山不超過 5 MB

#### 二、 步驟 2. (Step2)

- 在「瀏覽文件」畫面,「金融消費者保護法應揭露事項確認說明書」請詳閱聲明書內容後,勾選[本人已清楚 1. 了解上述内容,並同意上述内容]並點擊[下一步]。(圖一、圖二)
- 2. 「蒐集、處理及利用個人資料告知書」請詳閱告知書內容後,勾選[[本人已清楚了解上述內容,並同意上述 内容]並點擊[下一步]。(圖三、圖四)
- 3. 「FATCA 及 CRS 個人客戶自我聲明書」請詳閱聲明書內容後,勾選「本人已清楚了解上述內容,並同意上述 内容] 並點撃[下一步]。(圖五)
- 4. 「個人資料使用聲明書」請詳閱聲明書內容後,勾選[同意]並點擊[下一步]。(圖六) 몹 \_\_\_\_

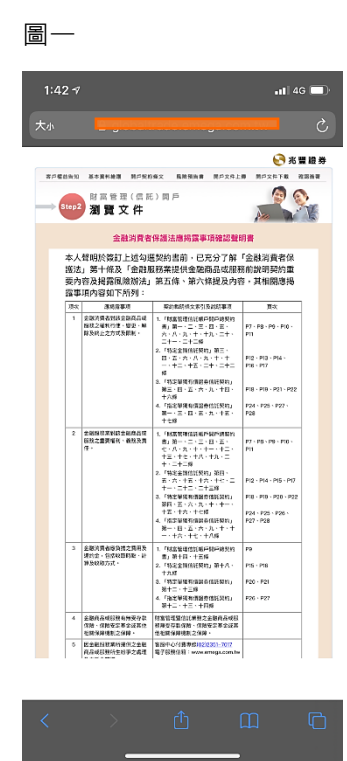

圖匹

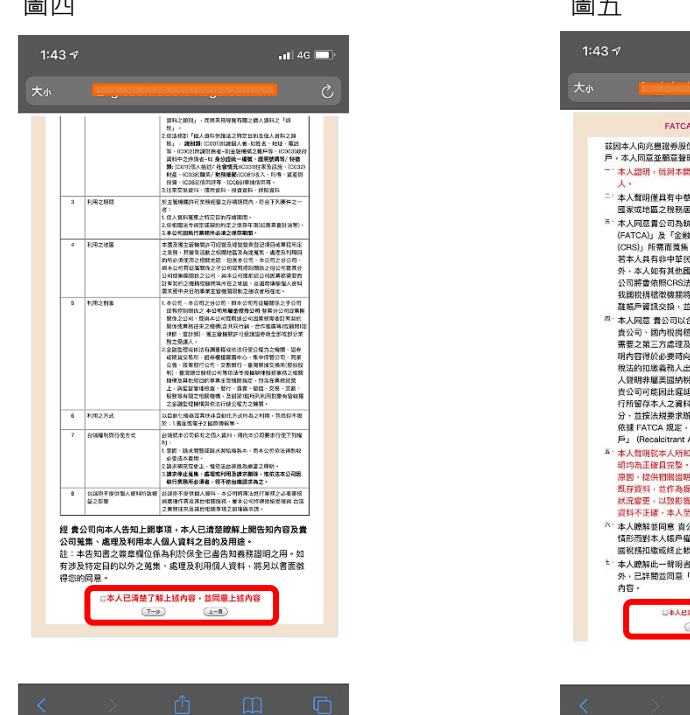

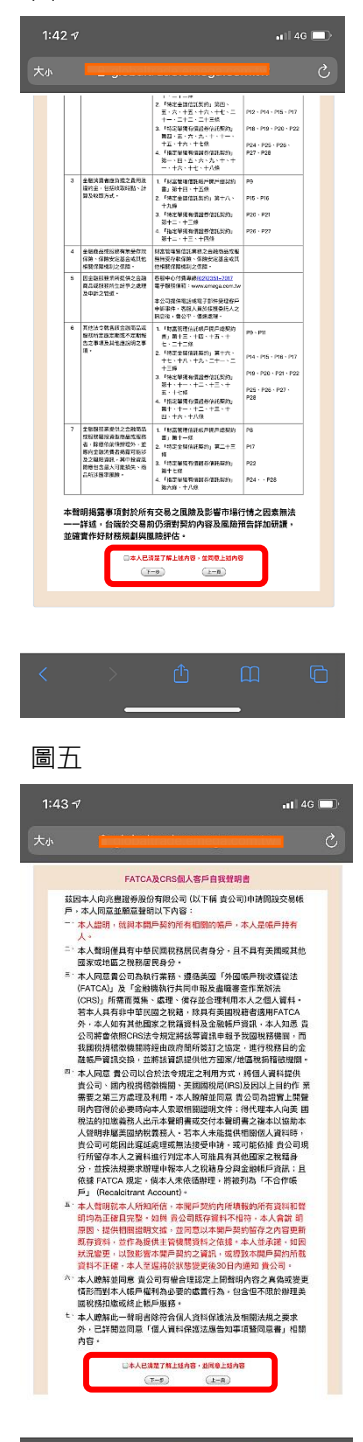

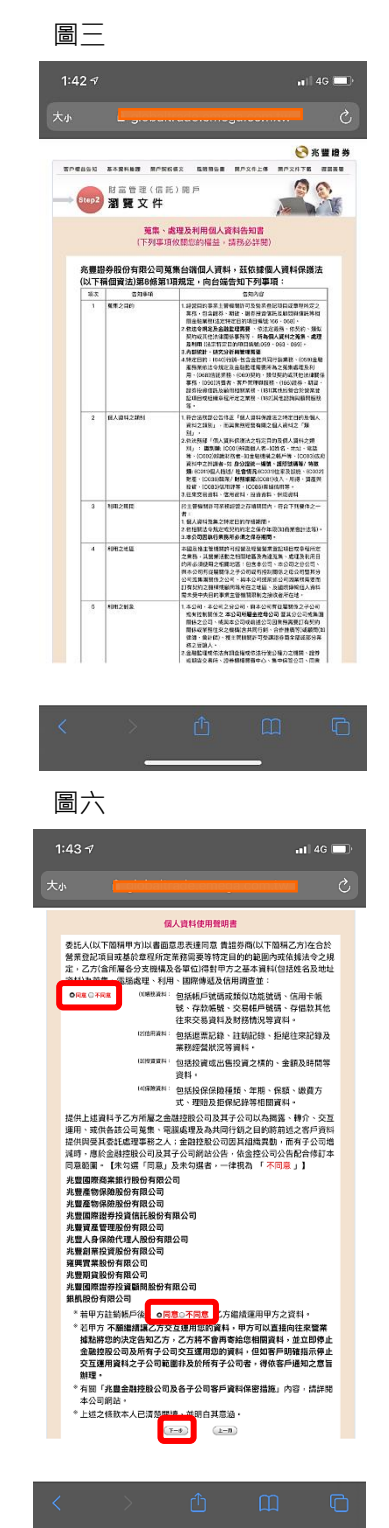

#### 三、 步驟 3. (Step3)

在「確認簽署」畫面,「基本資料」填完資料後請點擊[下一步]。

備註:\*為必填欄位

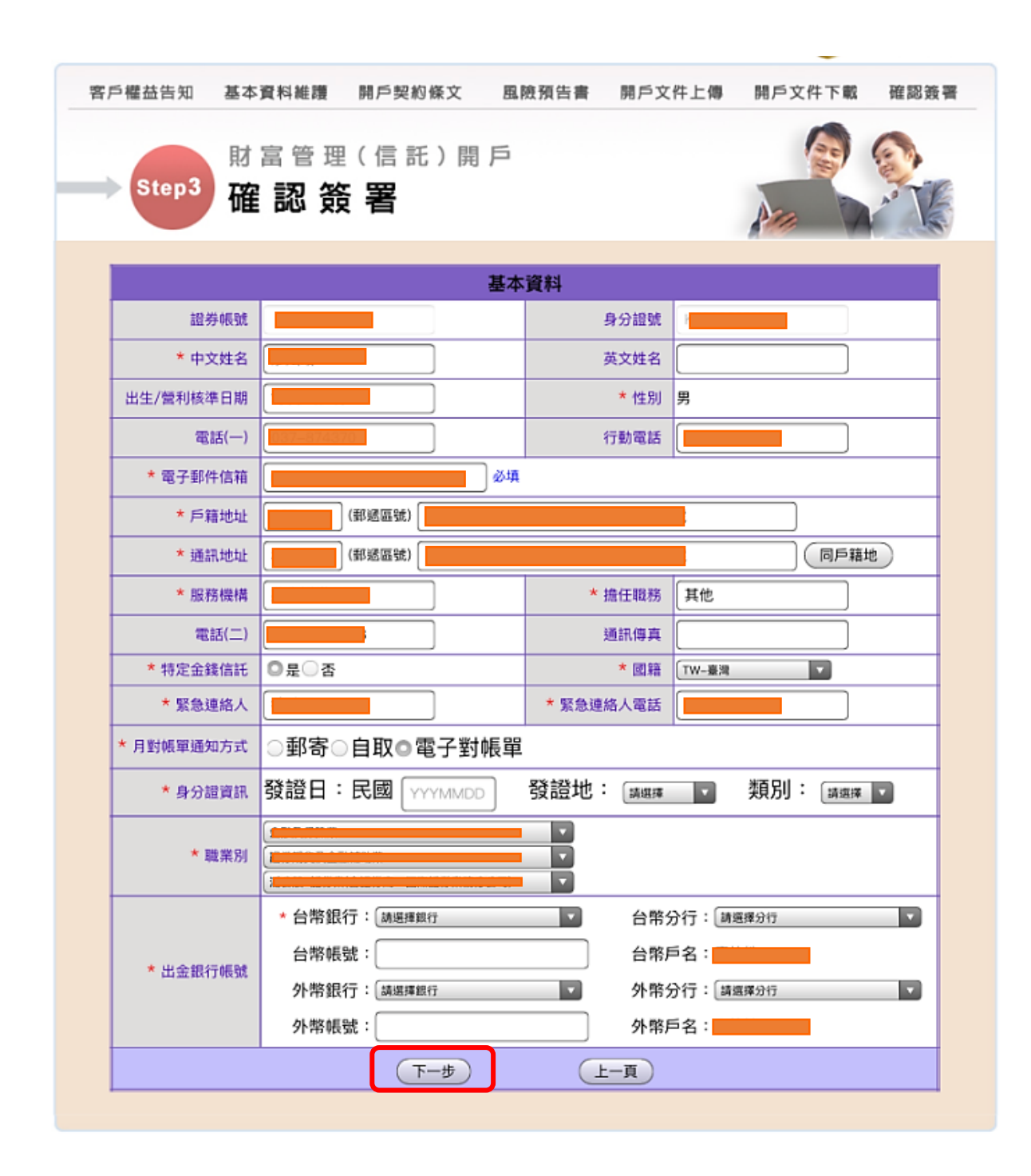

#### 四、步驟 4. (Step4)

몹—

- 在「閱覽開戶文件」畫面,「財富管理信託帳戶開戶總契約書」請詳閱契約書內容後,點擊[下一步]。(圖一、圖二)
- 「財富管理信託帳戶開戶總契約書(各信託共通適用條款)」請詳閱契約書內容後,點擊[下一步]。(圖三、圖四)

承上「財富管理信託帳戶開戶總契約書(各信託共通適用條款)」請詳閱聲明書內容後·點擊[下一步]。(圖 五、圖六)

承上「財富管理信託帳戶開戶總契約書(各信託共通適用條款)」請詳閱聲明書內容後,勾選[本人已清楚了解 上述內容,並同意上述內容]並點擊[下一步]。(圖七、圖八)

- 「特定金錢信託契約」請詳閱契約書內容後,點擊[下一步]。(圖九、圖十)
   承上「特定金錢信託契約」請詳閱契約書內容後,點擊[下一步]。(圖十一、圖十二)
   承上「特定金錢信託契約」請詳閱契約書內容後,勾選[本人已清楚了解上述內容,並同意上述內容]並點擊
   [下一步]。(圖十三)
- f交割結匯轉帳同意暨授權書」請詳閱契約書內容後,勾選[本人已清楚了解上述內容,並同意上述內容]並
   點擊[下一步]。(圖十四)
- 「財富管理特定金錢信託電子交易服務約定條款」請詳閱約定條款內容後,勾選[本人已清楚了解上述內容, 並同意上述內容]並點擊[下一步]。(圖十五、圖十六)
- 6. 「開戶聲明切結及同意書」請詳閱同意書內容後·勾選完內容再勾選[本人已清楚了解上述內容·並同意上述 內容]並點擊[下一步]。(圖十七)

| 1:49 🕫 🚮 46 🗩                                                                                                    | 1:49 -7 ,ui 40 | c =) 1:50 -7 ntl 40 =)                                                                      |
|----------------------------------------------------------------------------------------------------|----------------|---------------------------------------------------------------------------------------------|
| the second second secon | *• <b>1</b>    | (٢ السنونية المج                                                                            |
| <image/> <text><image/><image/><image/><section-header><text><text><text><text><text><text></text></text></text></text></text></text></section-header></text>                                                                                                    |                | <text><text><image/><image/><image/><image/><section-header></section-header></text></text> |
| < > û m ©                                                                                                    | < > 🖞 🏛        | с<br>                                                                                       |
|                                                                                                    |                |                                                                                             |

8

圖 —

#### 圖四

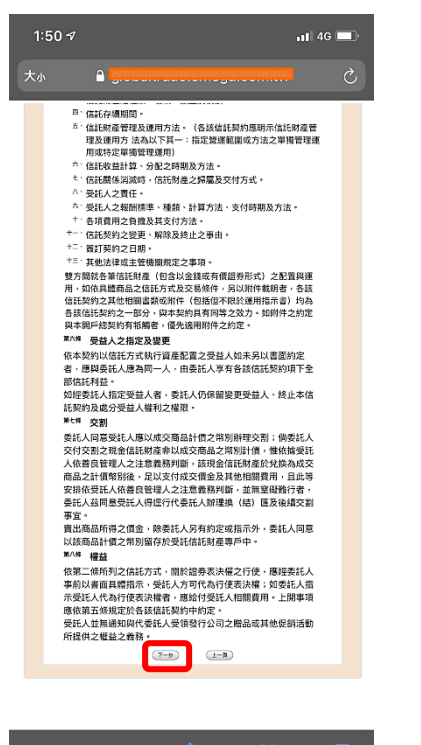

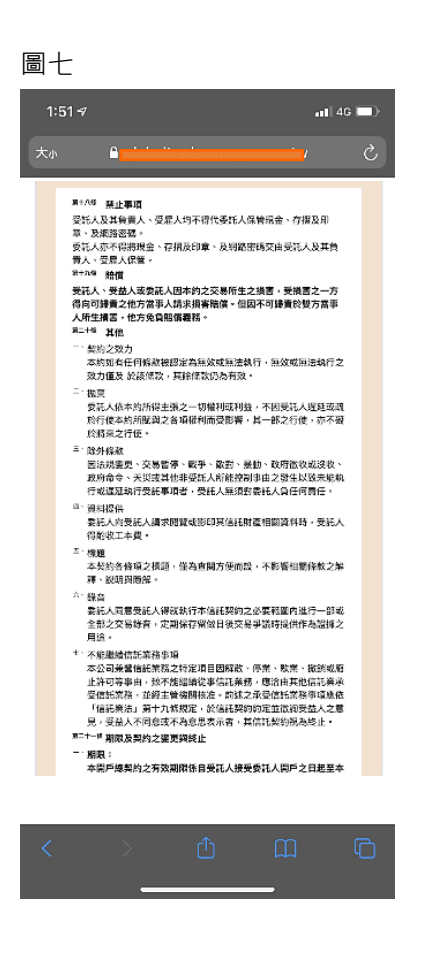

#### 圖五

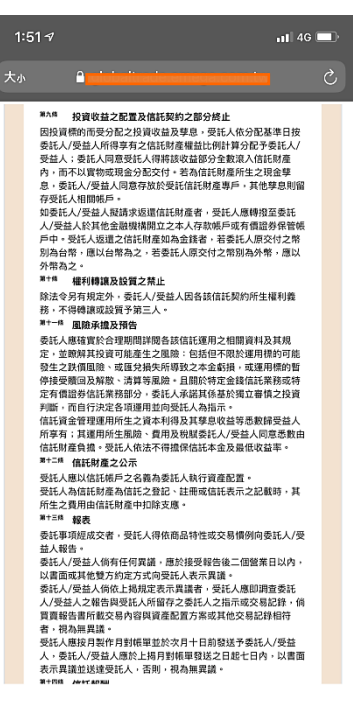

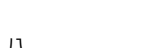

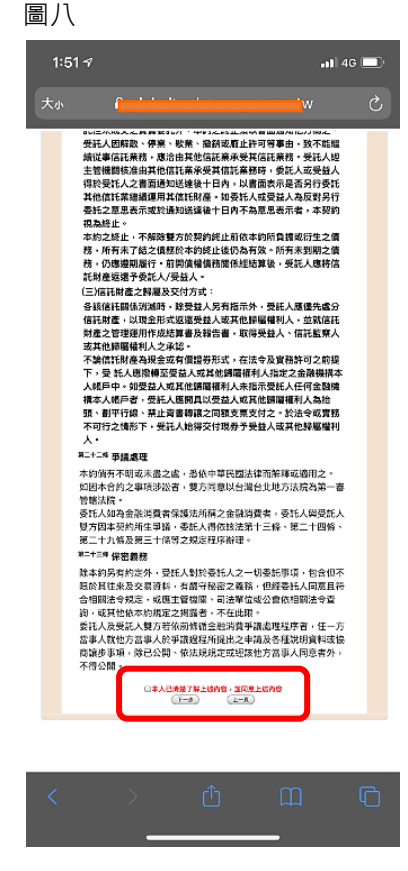

#### 圖六

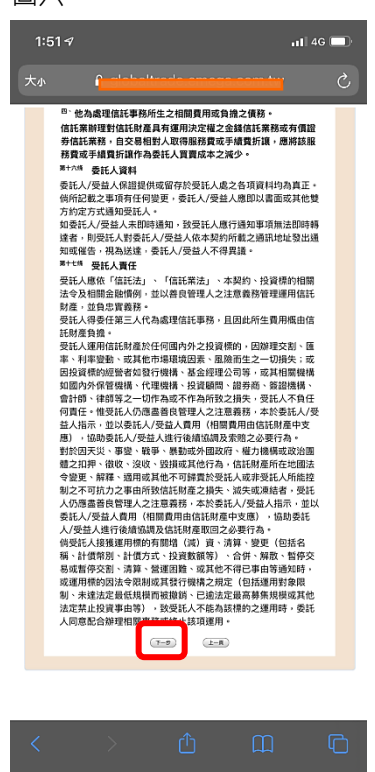

#### 圖九

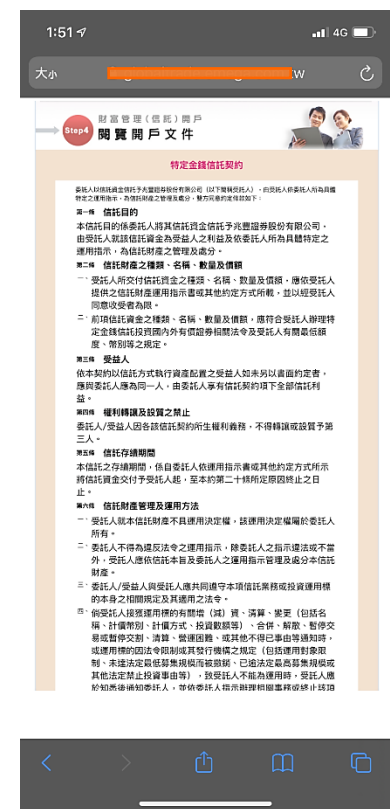

#### 圖十

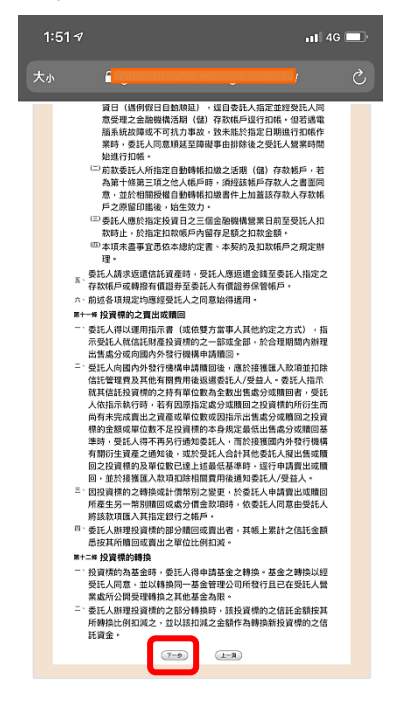

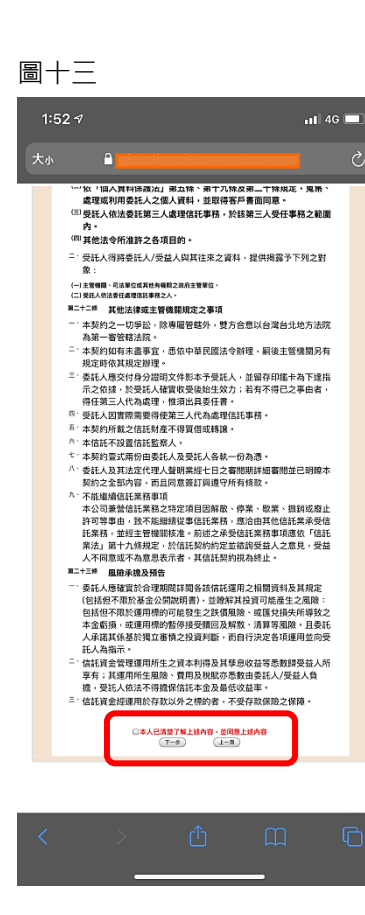

#### 圖十·

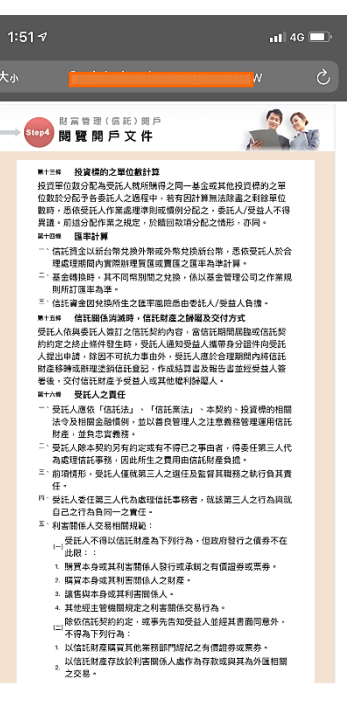

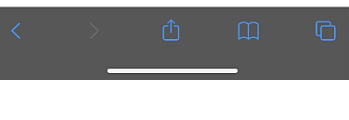

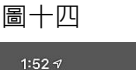

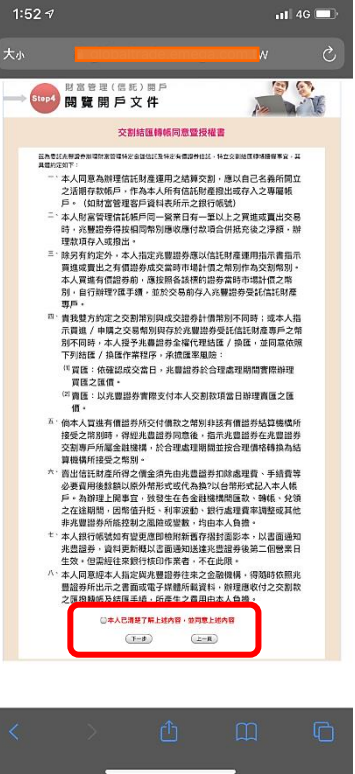

## 1:52 ৵ 11 4G 💷 《四周34年/回代季約%又詳人合理環境的大量並同時第二人之 2015年代特核國其第步協會建立支援用。全計由美代人員用。 並設定開發並時。由美化人給付,受托人並加代並立關於一般的人 有權國會任人之就任美企会建築項回。出售,僅全中先行扣 或。或自分的資化的基準定文化。素能人並同意其加密日及 成为日由更形人全種研定之。 素分日由受託人全種決定之。 ₱小為 各環費用之負換及其支付方式 算時補助費用小,下夠費用自由証修產負換之。如因託粉產不足 負責者。由委托人/支益人負責構及: 1、按契L大有處要素素量會管理人之注意員務外,任何就值託樹 產製授托人有為加加上支加非效正之和求及超於所容主之用非。 来由那三人傳爆者: 1、按其L大有度應項未量會管理人之注意員務外,受托人因有關 管理理用信託使量者: 1、按規是L、有效意理、是注意員務外,受托人因有關 管理理用信託量素,對症代人為加止支非活起上支加非成功。 之可用加:标准量可必有違者: 2、可用加注标量用可加活型的代表用以,何愈、交易手請責、 《管質用以兩,常務、會計構成有點規劃之解出;

圖十\_

- 在1980人》至本人的定义在此的成本目, 「信託目目62元成成不能完成者; □ 任一方有重整,資源,頻繁、破產、合任、暫停營業、受強制 執行或自行或因就检有質請權之人申請而開始進行上與程序, 或因受託人敬某、類詞或還止許可,放不能總請從事信託業 務;
- (3)委託人經其他證券商申報違約或被票據交換所宣告拒絕往來
- <sup>21</sup>受託人於本契約簽訂且委託人交付信託資金後,如因新法令公 佈或法令修正或主管機關命令,致受託人無法依委託人指定之 方法管理運用信託財產者。 (七) 經法院或主管機關命令終止者。

(1-A)

(7-9)

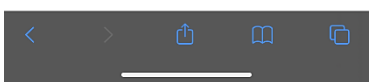

#### 圖十五

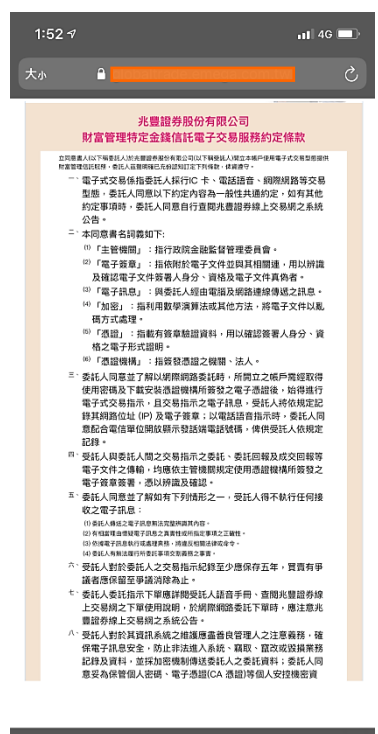

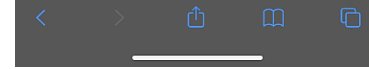

#### 圖十六

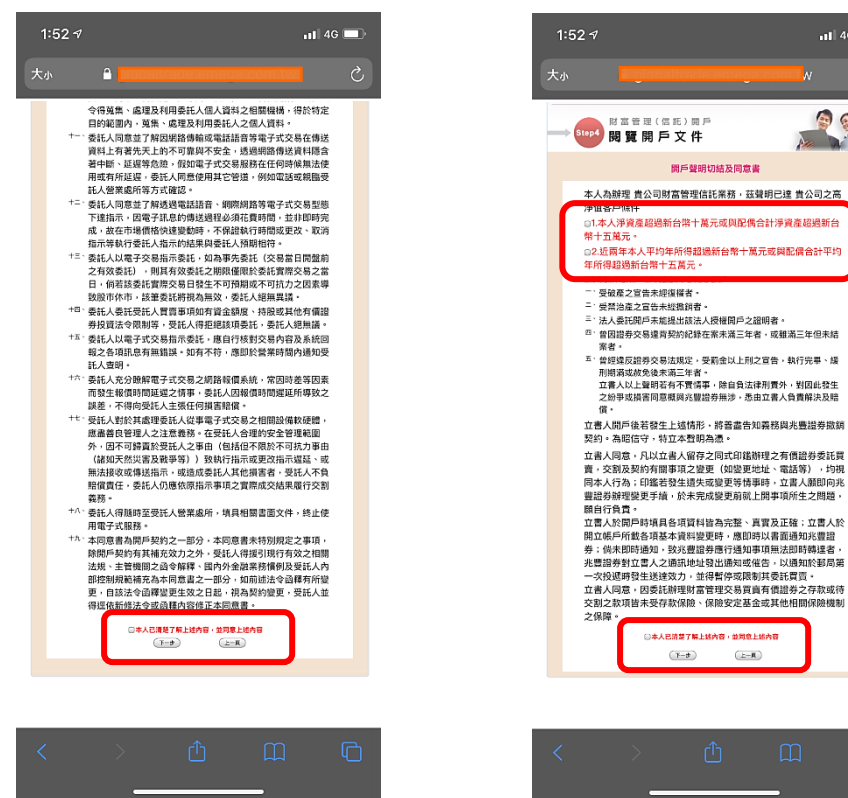

圖十七

11 4G 💷

步驟 5. (Step5) 五、

> 在「風險預告書」畫面,「特定金錢信託投資國內外有價證券及其他投資標的風險預告書」請詳閱預告書後,勾選 内容並點擊[下一步]。(圖一、圖二)

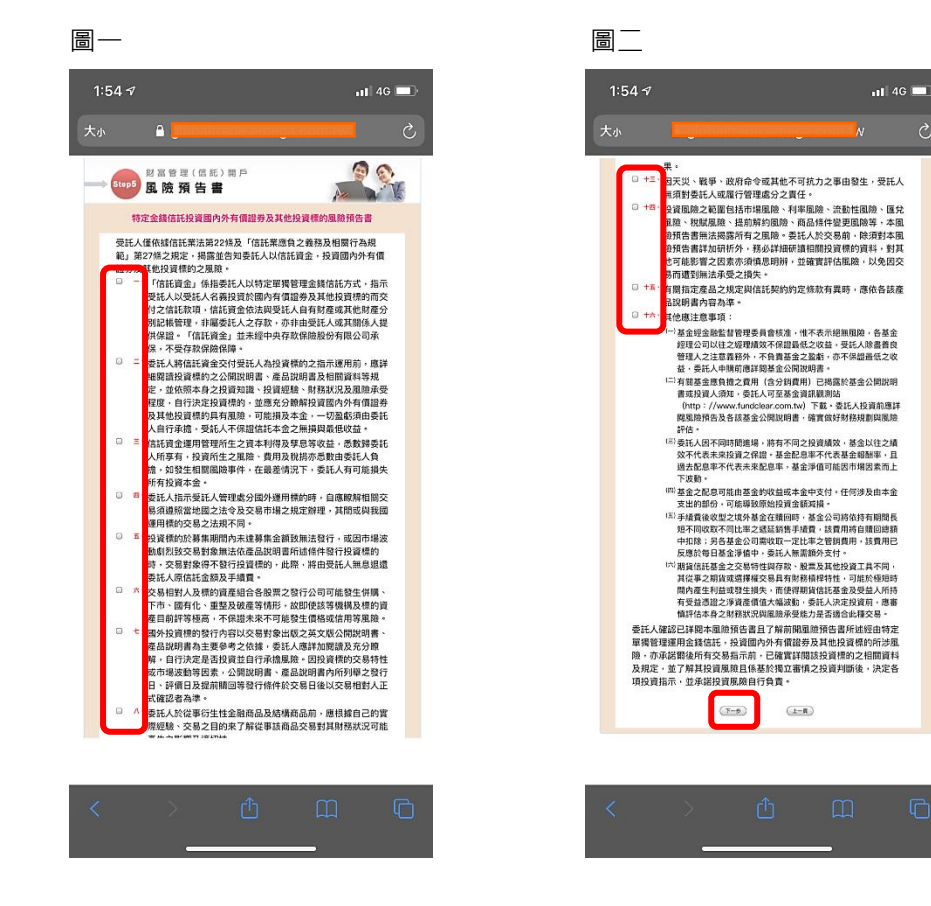

#### 六、步驟 6. (Step6)

在「開戶文件上傳」畫面,點擊[選擇檔案]上傳身分證及存摺封面,上傳完畢請點擊[下一步]。(圖一、圖二、圖 三、圖四)

備註:透過"拍照"、"照片圖庫"、"瀏覽",請務必點擊上傳

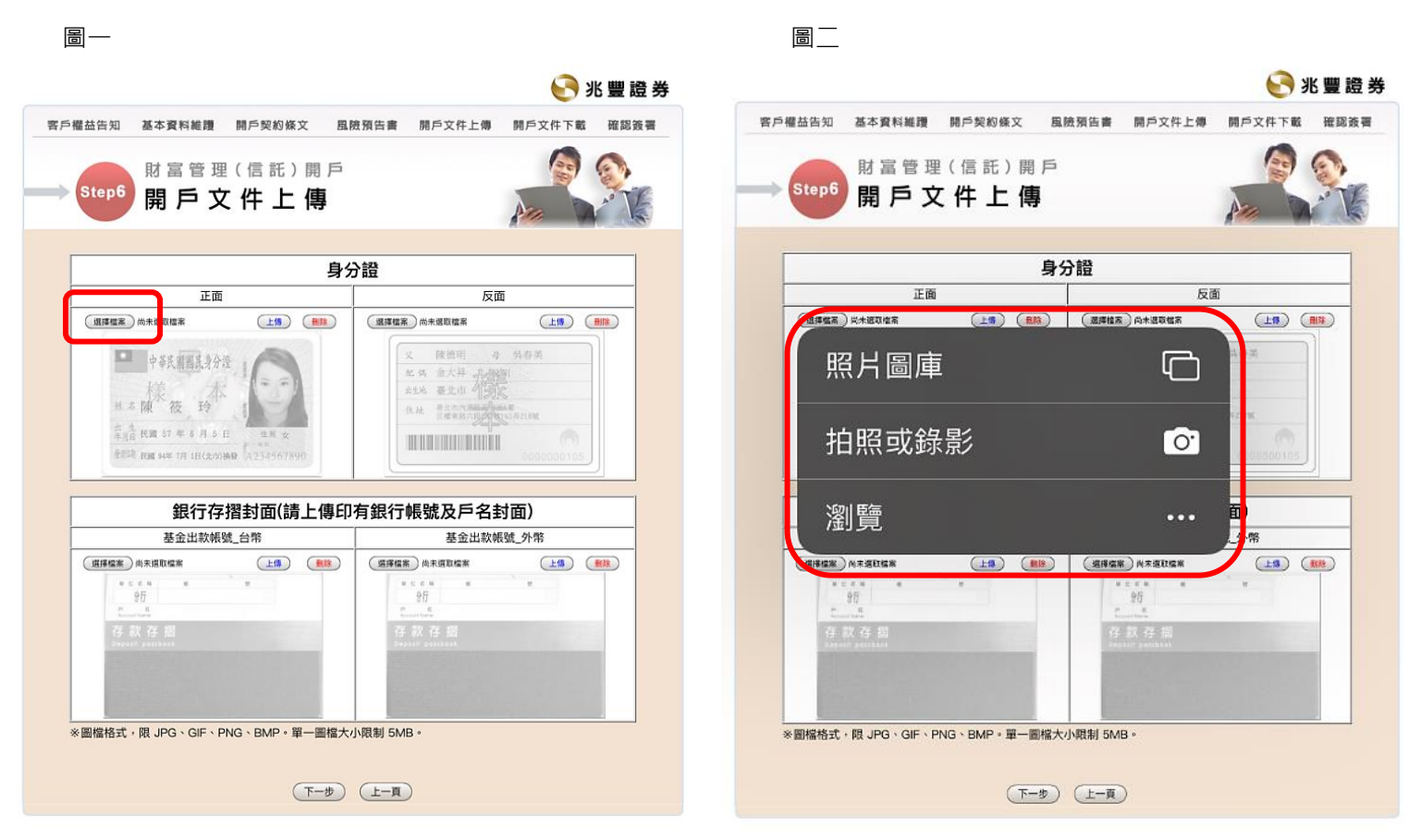

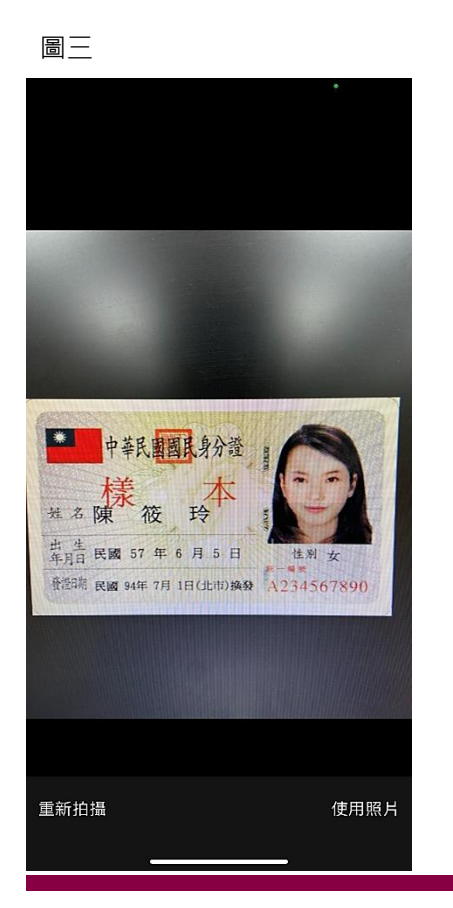

圖四

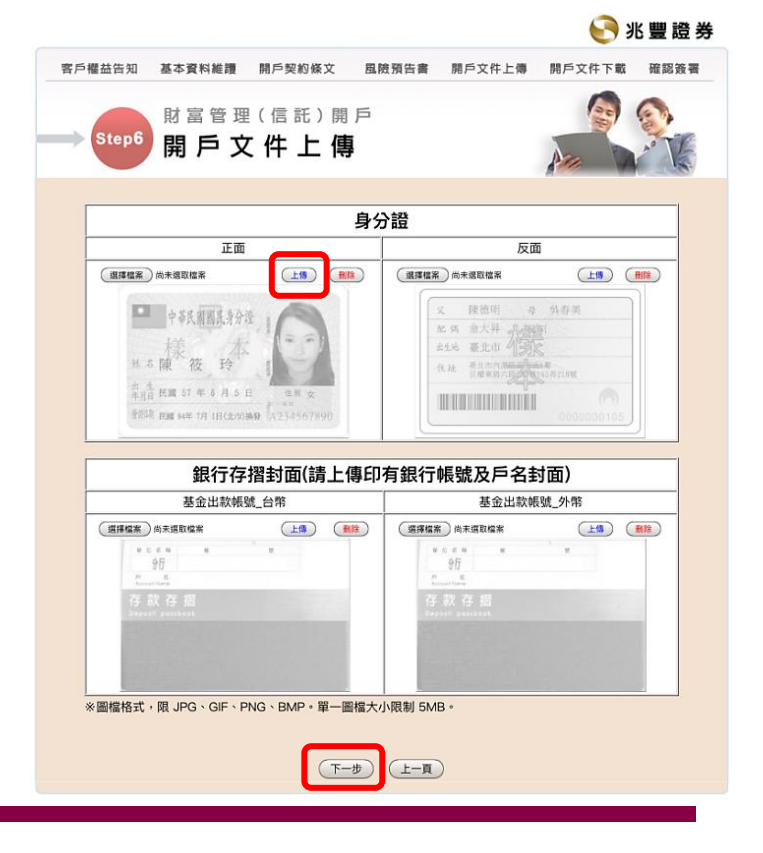

#### 七、步驟 7. (Step7)

在「確認簽署」畫面,請詳閱契約內容完畢後,點擊[確認送出]。(圖一、圖二)

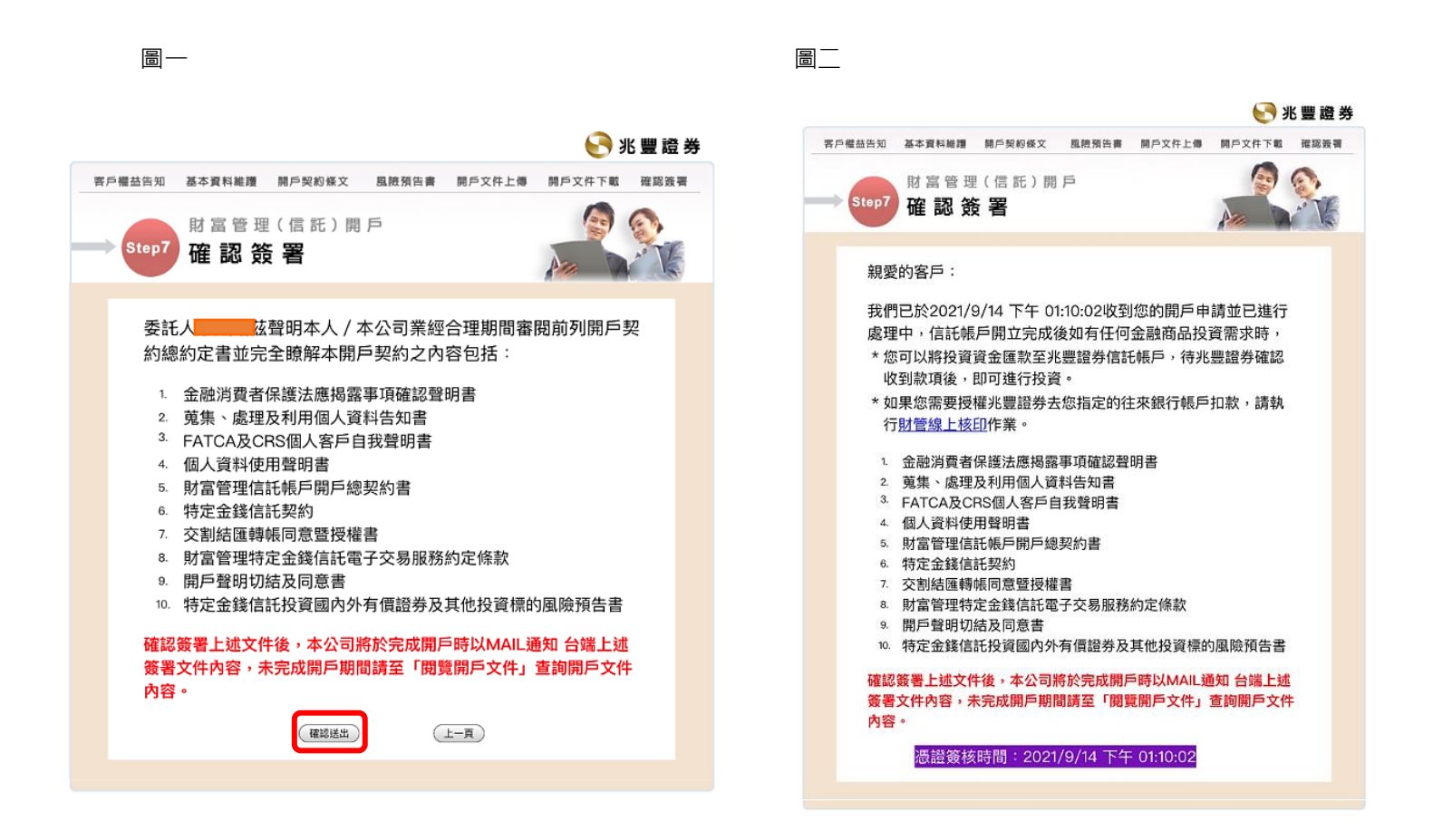

## -End -